## Touch IDの設定

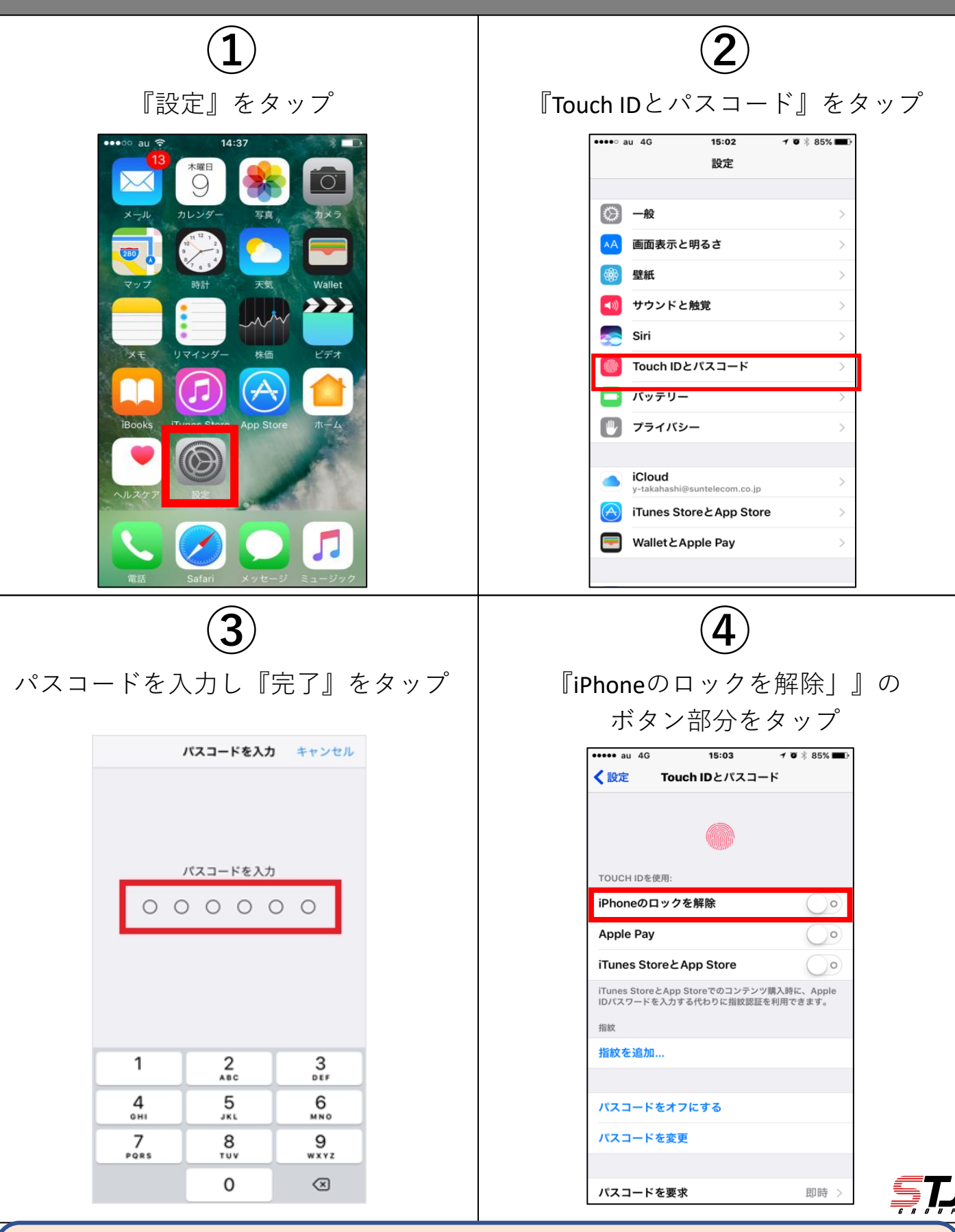

動画版マニュアルはこちら!(YouTubeに飛びます)

https://youtube.com/shorts/ARh8k3CoORc?si=973PbRqw-AcWzffU

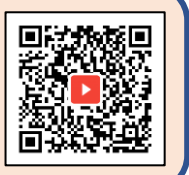

## Touch IDの設定

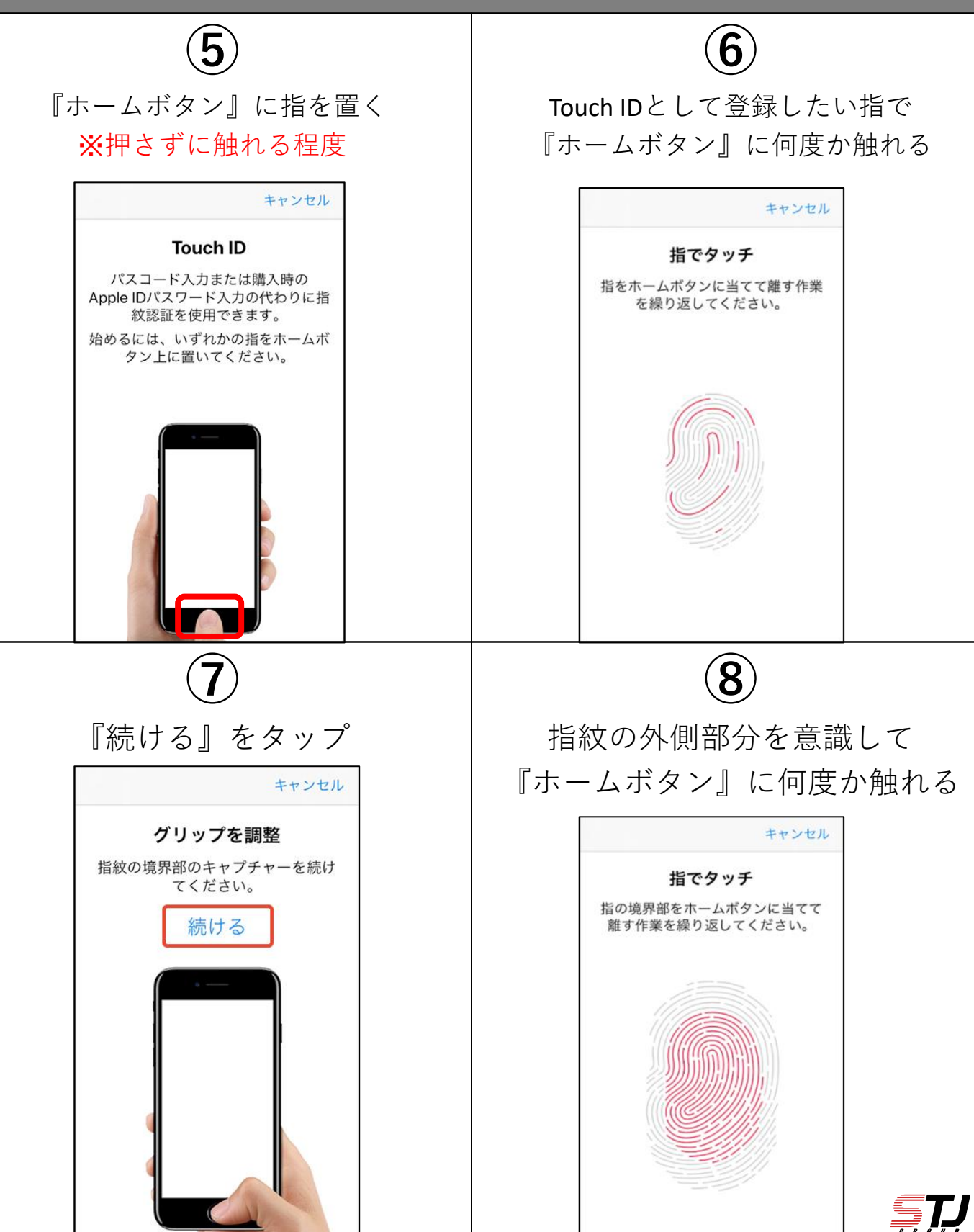

動画版マニュアルはこちら!(YouTubeに飛びます) https://youtube.com/shorts/ARh8k3CoORc?si=973PbRqw-AcWzffU

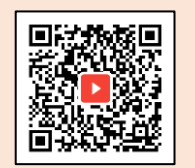

## Touch IDの設定

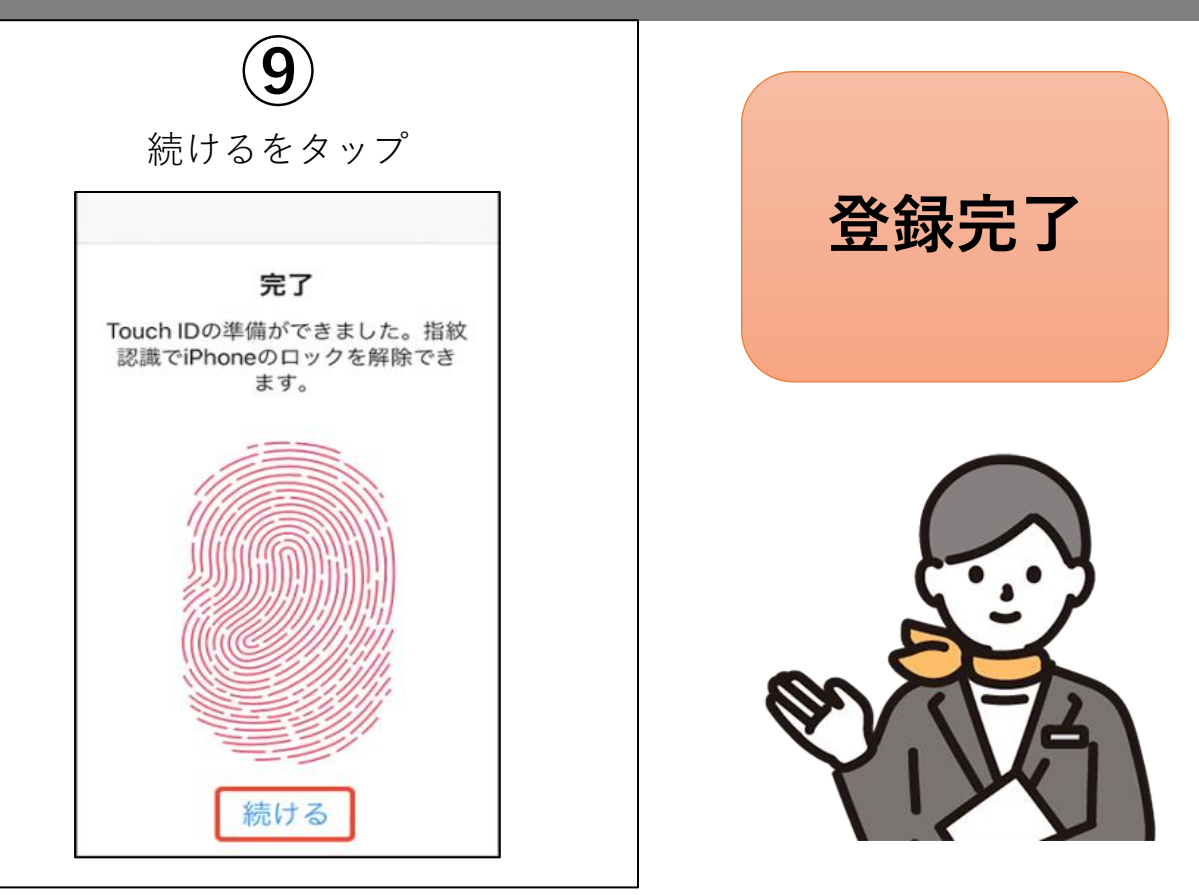

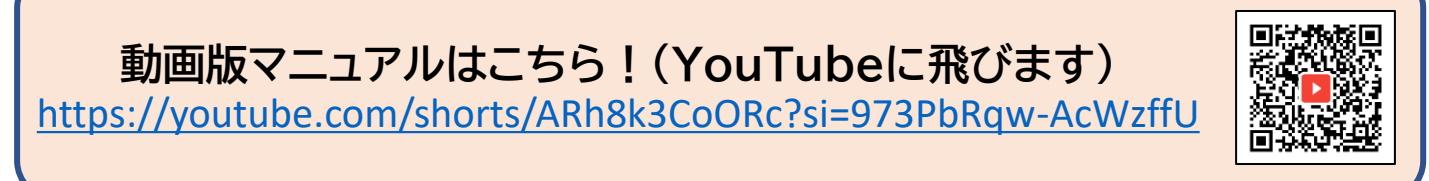

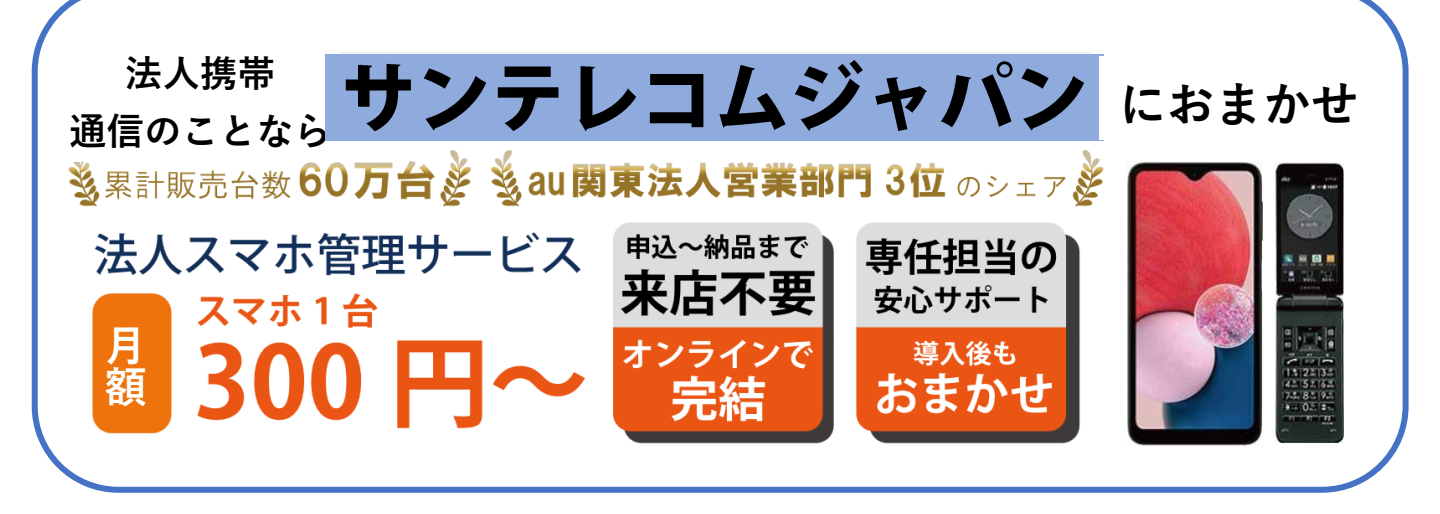

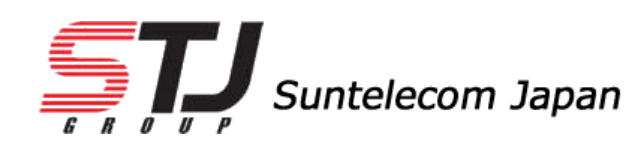

https://msc.stjg.jp/

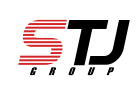